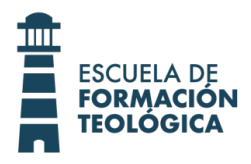

## **TUTORIAL PARA ACTUALIZAR PERFIL**

Una vez entregado el formulario de inscripción, por primera vez,

 Ingrese como alumno a la plataforma: <u>http://iglesiadelaciudad.insup.com.ar/</u> colocando su número de DNI en <u>usuario</u> y también su número de DNI en <u>contraseña</u>.

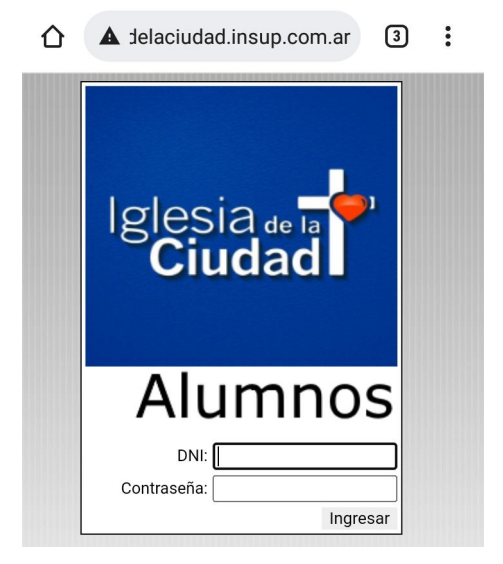

2. Vaya al menú "Principal" y seleccione "cambiar contraseña" ...

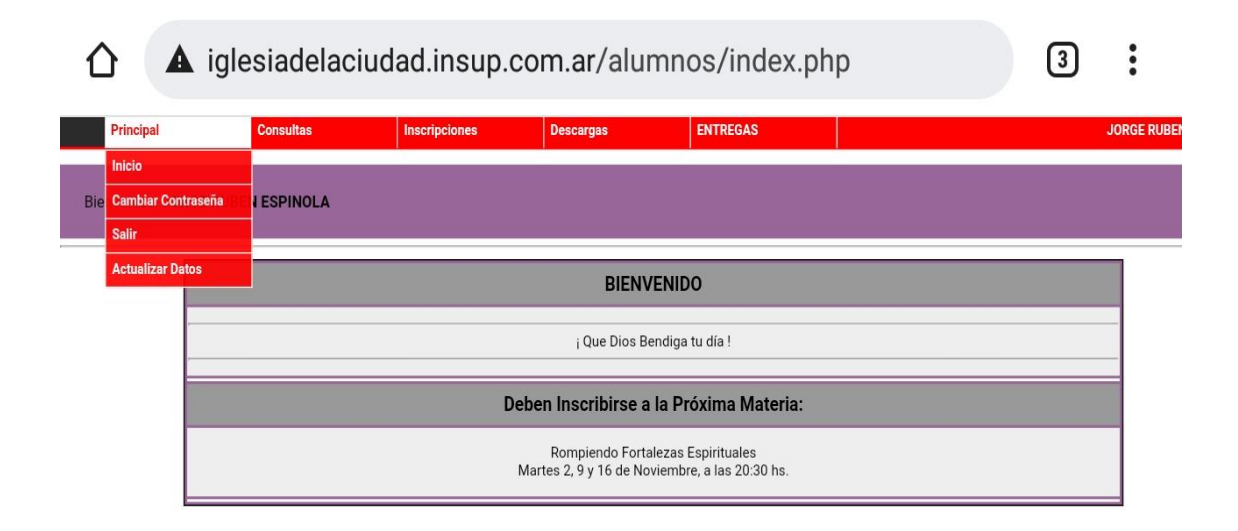

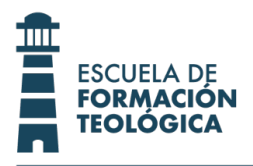

3. En "contraseña anterior" coloque su DNI y luego en los otros campos podrá completar con su contraseña nueva, la cual quedara confirmada cuando haga click en ACEPTAR.

| ☆ ▲ Jelaciudad.insup.com.ar ③ |                                         |                         |         |          |      |  |  |  |  |  |  |  |
|-------------------------------|-----------------------------------------|-------------------------|---------|----------|------|--|--|--|--|--|--|--|
| pciones                       |                                         | Desca                   | rgas    | ENTR     | EGAS |  |  |  |  |  |  |  |
| CAMBIO DE CONTRASEÑA          |                                         |                         |         |          |      |  |  |  |  |  |  |  |
| Conti<br>Conti<br>Repe        | raseña Ant<br>raseña Nue<br>tir Contras | erior:<br>eva:<br>eña N | ueva:   |          |      |  |  |  |  |  |  |  |
|                               |                                         |                         | Aceptar | Cancelar |      |  |  |  |  |  |  |  |

4. Vaya al menú "Principal" y seleccione "Actualizar Datos" ...

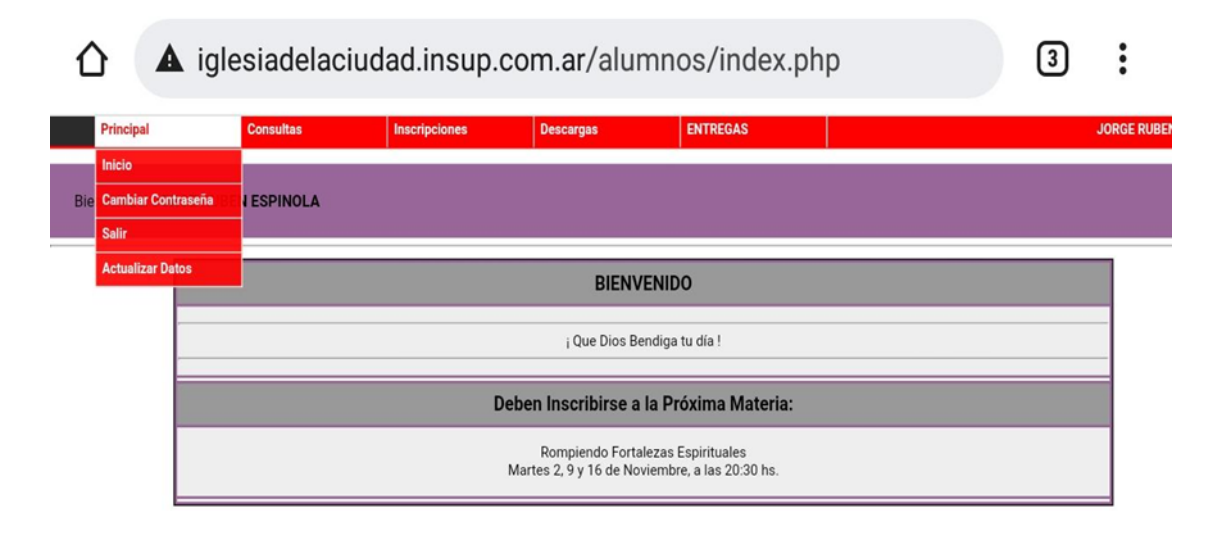

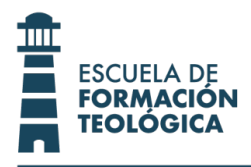

5. Complete los campos con sus datos personales. Una vez hecho esto, haga click en el botón "Grabar".

| Consu            | itas In          | scripciones     | Descargas            | ENTREGAS                   |            |  |  |
|------------------|------------------|-----------------|----------------------|----------------------------|------------|--|--|
|                  | A                | CTUALIZACIÓN    | DE DATOS PERSON      | IALES E INFORMACIÓN DE     | CONTAC     |  |  |
|                  | LOS DA           | TOS MARCADOS CO | N ASTERISCO (*) SOLO | PUEDEN MODIFICARSE EN BEDE | ELÍA DEL I |  |  |
|                  | DATOS PERSONALES |                 |                      |                            |            |  |  |
| NOMBRES:         |                  |                 |                      | (*)                        |            |  |  |
| APELLIDOS:       |                  |                 |                      | (*)                        |            |  |  |
| DOCUMENTO:       |                  |                 |                      | (*)                        |            |  |  |
| NACIONALIDAD:    |                  | Arg             | Argentina ~          |                            |            |  |  |
| NACIMIENTO:      |                  | -               |                      |                            |            |  |  |
| SEXO:            |                  | Ma              | Masculino V          |                            |            |  |  |
| ESTADO CIVIL:    |                  | CA              | CASADO / A 🗸         |                            |            |  |  |
| GRUPO SANGUINEO: |                  | A (             | (A (+) ~             |                            |            |  |  |
| LEGAJO:          |                  |                 |                      | (*)                        |            |  |  |
|                  |                  |                 | CON                  | ТАСТО                      |            |  |  |
| PROVINCIA:       | CHACO            |                 | ~                    |                            |            |  |  |
| LOCALIDAD:       |                  |                 |                      | ~                          |            |  |  |
| DOMICILIO:       | nn               |                 |                      |                            |            |  |  |
| TELEFONOO        | Particular:      | 3624            |                      |                            |            |  |  |
| TELEFONOS:       | Alternativo      |                 |                      | ]                          |            |  |  |
| E MAIL -         | 🗌 No tie         | ne.             |                      |                            |            |  |  |
| E-IVIAIL.        |                  |                 | -                    |                            |            |  |  |

6. De esta forma Ud. ya contará con su inscripción completa como alumno del E.F.T.

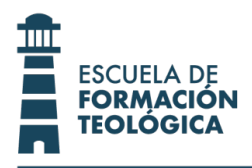

7. En el transcurso del año, se irán habilitando las materias a cursar, que podrá visualizar en la parte de "inscripciones".

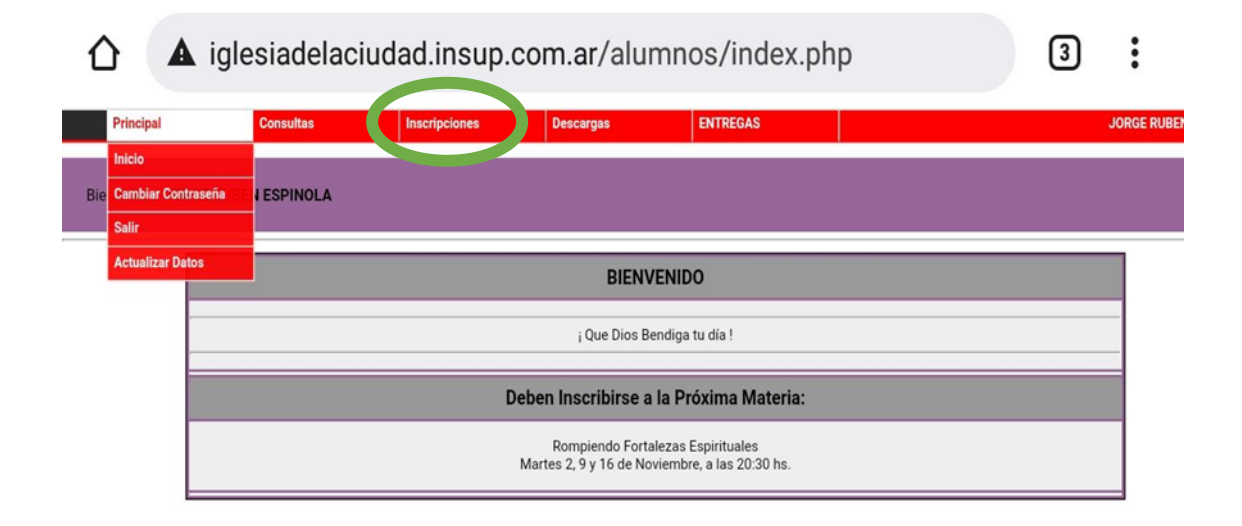

8. En el transcurso del año, se irán habilitando los materiales correspondientes a las materias en curso, y podrán visualizarlas en la parte de "Descargas".

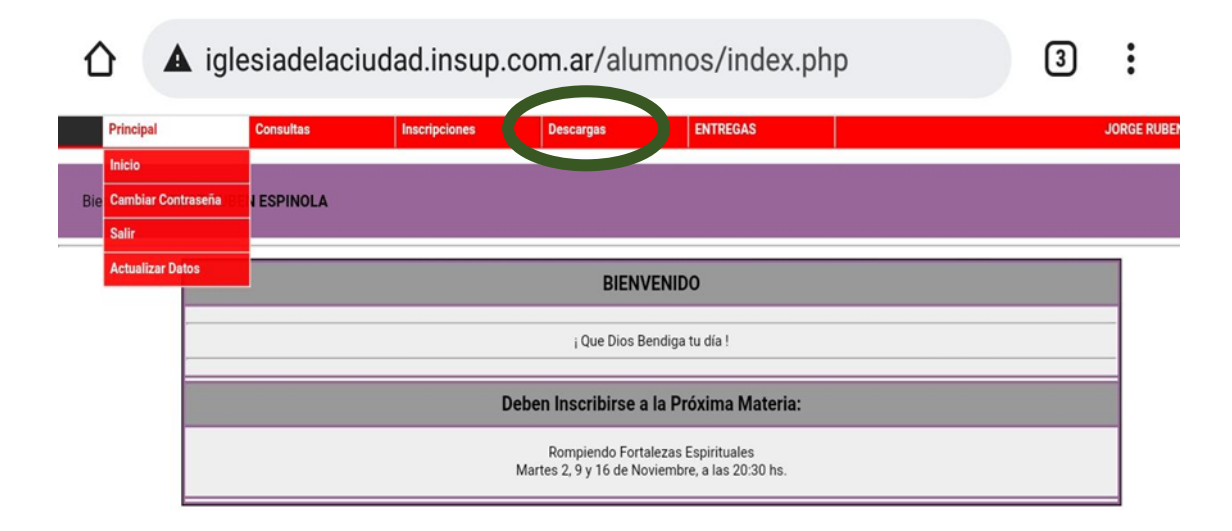

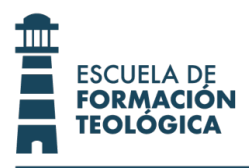

 En caso de olvidar la contraseña o por cualquier otra consulta referida a la E.F.T., Ud. deberá dirigirse al correo: <u>eft@iglesiadelaciudad.com.ar</u> o enviar un WhatsApp al: 362-4820311. El equipo de trabajo en breve estará respondiendo a cualquier inquietud.